## A quick Github how-to

If you don't have a git software, go download Git Desktop (it will make things easier)

https://desktop.github.com/

If you want to have access to the cpue.rfmo package, ask Simon for access: <a href="mailto:simon.hoyle@gmail.com">simon.hoyle@gmail.com</a> (give him your Github user name)

Outline:

- Install cpue.rfmo with a personal token
   Create a new personal git project and add files
   Add a collaborator to your project and go through conflicts
- > Make a Github webpage

## How to access the CPUE.rfmo library from R (1/2)

- 1. Create a github account (https://github.com/join)
- 2. It is a **private repository**, so you will need to be granted view access by Simon (you will get an email from github asking you to confirm)
- 3. Because it is a private directory, R needs a way to verify you are authorized to download it. The easy way to do that is to create a **personal access token** from within your github account:
  - i. Sign-in to your github account
  - ii. Go to: <u>https://github.com/settings/tokens</u> to make a token

| OAuth Apps             | New personal access token                                                                                  |                                                                                                    |                                   |                |
|------------------------|----------------------------------------------------------------------------------------------------|----------------------------------------------------------------------------------------------------|-----------------------------------|----------------|
| GitHub Apps            |                                                                                                    |                                                                                                    | he used instead of a password for |                |
| Personal access tokens | Git over HTTPS, or can be used to authenticate to the API over Basic Authentication. Give the token a name |                                                                                                    |                                   |                |
| k the 'reno' boy       | Token description                                                                                          |                                                                                                    | (doosn't matter what it is        |                |
|                        | CPUE.rfmo                                                                                                  |                                                                                                    | (doesn't matter what it is        |                |
|                        | What's this token for?                                                                                     |                                                                                                    | just for future reference)        |                |
|                        | Select scopes<br>Scopes define the access for personal tokens. Read more about OAuth scopes.               |                                                                                                    |                                   |                |
|                        |                                                                                                    |                                                                                                    |                                   | the 'rene' her |
| the 'repo' box         | v repo                                                                                                    | Full control of private repositories                                                                                   |                                   |                |
| the 'repo' box         | <ul> <li>✓ repo</li> <li>✓ repo:status</li> </ul>                                                          | Full control of private repositories<br>Access commit status                                                           |                                   |                |
| the 'repo' box         | <ul> <li>✓ repo</li> <li>✓ repo_deployment</li> </ul>                                                      | Full control of private repositories<br>Access commit status<br>Access deployment status                               |                                   |                |
| the 'repo' box         | <ul> <li>✓ repo</li> <li>✓ repo_deployment</li> <li>✓ public_repo</li> </ul>                               | Full control of private repositories<br>Access commit status<br>Access deployment status<br>Access public repositories |                                   |                |

iii. Scroll to the bottom and click 'Generate token'

iv. Copy the token (you can save it to a .txt for later use if you want)

How to access the CPUE.rfmo library from R (2/2)

4. Within R, make sure you have the **devtools** library installed5. Install cpue.rfmo in R by launching:

# Boom!

How to create your own Github project (or 'repository')

Sign-in to your Github account Click on the 'Repositories' tab Click on the green button with New on the right-hand side Pick a name for your directory and decide if it should be Public or Private

... the other options can be changed later Click Create repository

#### Create a new repository

A repository contains all project files, including the revision history.

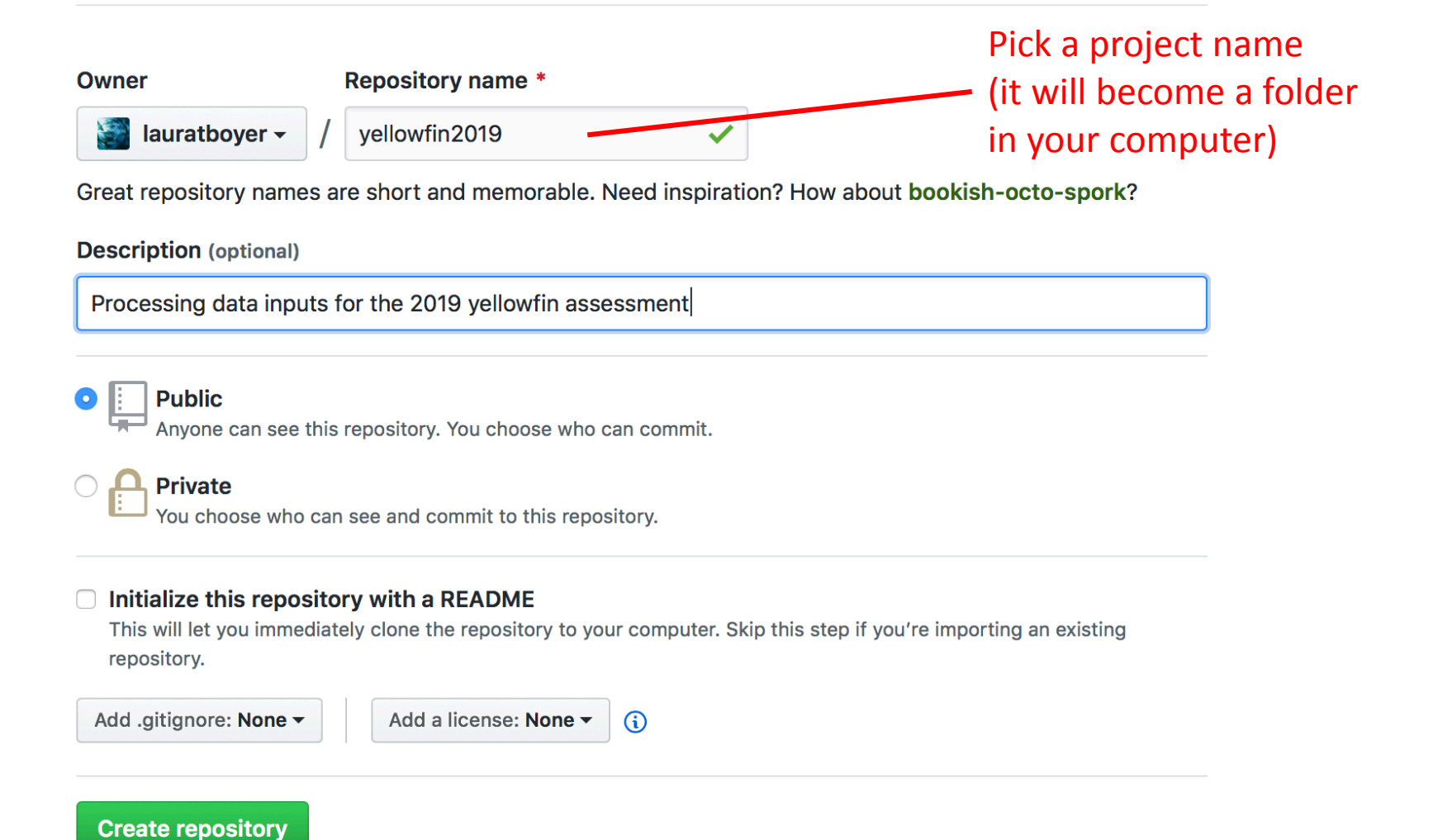

How to create your own Github project (or 'repository')

You have now created the 'remote' or 'origin' version of you directory. Now you need to make the 'local' version on your computer.

Get the link for your new repository in Github by clicking on the Clone or download button. Copy the provided link (or click on Open in Desktop if you are using Github Desktop)

Back to your computer, go to your Git software (e.g. Github Desktop, SourceTree, or the terminal)

Click on File > Clone repository > URL tab > Paste the provided link Also pick a location for the repository folder to be located, e.g. C:/Projects or User/Documents/ Click on Clone

### You have a Github project, now what?

Save or copy existing files (e.g. R scripts) to the directory.

New files need to be 'added' to the project so they get tracked ('version-controlled') (this will store the original version of the file, from which subsequent changes will be tracked)

Within Github Desktop new files will show under the Changes tab on the left-hand side with a green plus logo

Commit (add a message) and Push the changes to the origin. You should now be able to see the new files online on the Github project.

## You have a Github project, now what?

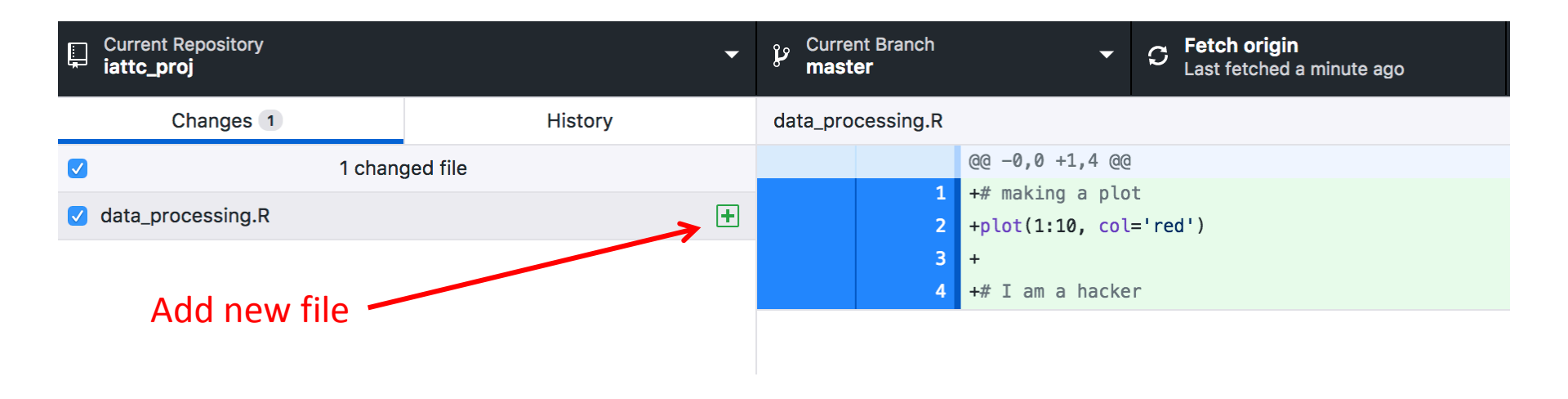

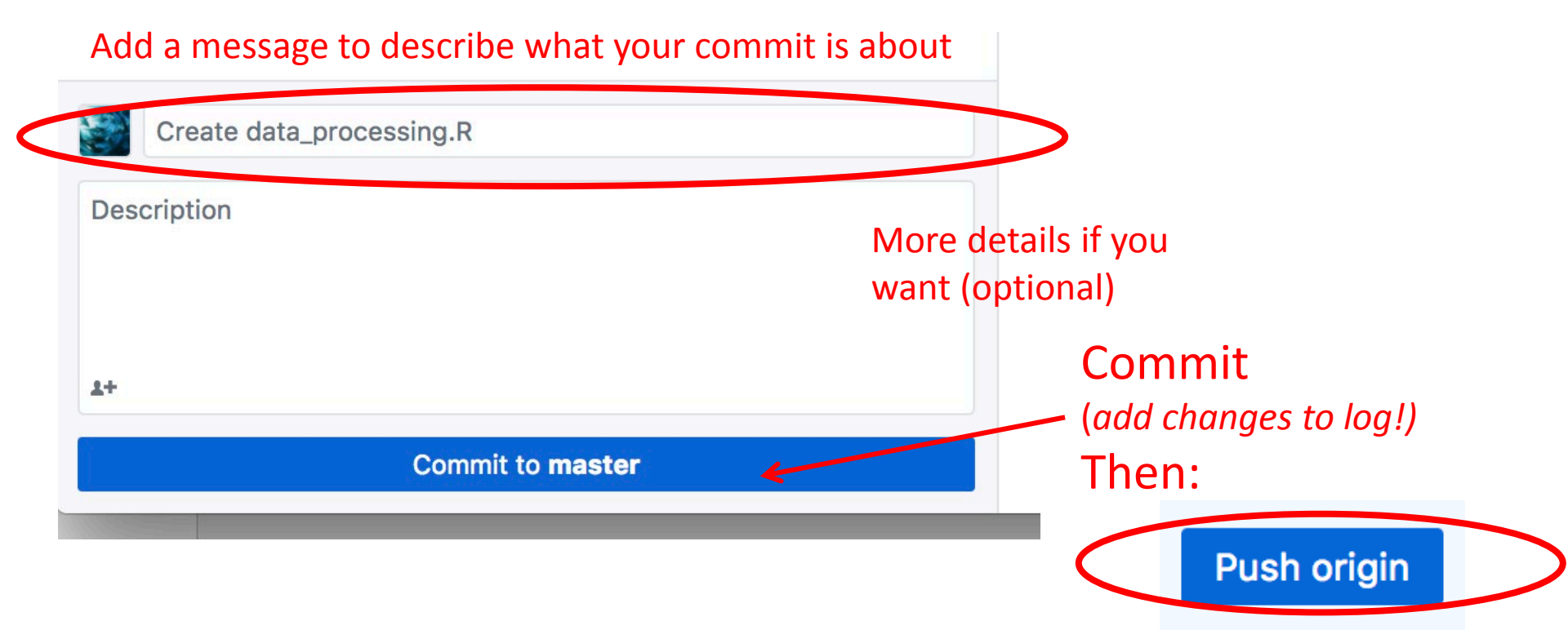

You have a Github project, now what?

Do the same thing for any changes to existing project files

Save the changes to the file(s)
 Commit (with a useful message)
 Push

\* If you are working with a collaborator, make sure to pull changes (or 'sync') before starting to work on files, to make sure you have the latest version. Else you might have to solve a conflict between file versions.

\* To add a collaborator to your project, go to

Settings > Collaborators

Example project with a webpage <u>https://github.com/lauratboyer/iattc\_tutorial/</u>

Tell Github to create a webpage for the directory ( Settings --> scroll down to GitHub Pages 'Source')

Files needed by Github to be able to make a website:

\_site.yml \*\*\* defines the structure and layout of your webpage index.html (from index.Rmd if using rmarkdown) (+ any other .html listed in your \_site.yml) The webpage won't compile without those two files!

You can create all of the pages of your webpage with Rmarkdown (.Rmd) and use the function rmarkdown::render\_site() to translate all of the .Rmd within a folder to .html (needs \_site.yml + index.Rmd to work)

Commit + Push all the generated webpage files to your Github project and a webpage will automatically be created at: <a href="https://yourusername.github.io/yourprojectname/">https://yourusername.github.io/yourprojectname/</a> (there might be a <1 min delay)

## A simple \_site.yml:

left:

- text: "Home"

href: index.html

- text: "Fish things"

href: Web1.html

Where to look for webpage content? '' means in the current folder, otherwise defaults to '\_site'

> Navigation bar for the website (by default, on top) with labels for each page (Home and Fish things)

index.html and Web1.html were
created by render\_site()

User only needs to create and edit index.Rmd and Web1.Rmd

<u>See the resulting webpage here:</u> <u>https://lauratboyer.github.io/iattc\_tutorial/</u>